## Part 1 Composition

Take a photograph of your choice using the Rule of Thirds composition guideline.
the subject is placed at one of the 4-Power Points.

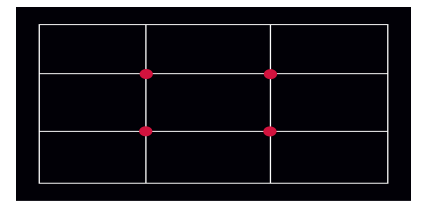

## Part 2 Editing

1. Edit your image using the two Duotone styles below:

## • Type 1 Duotone

- > open image in Photoshop > image > adjustments > black and white (note: you can use the preset default or select one of the other options)
- > create a new layer > layer > new > layer or click new layer icon >

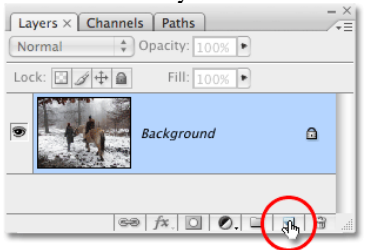

- > fill new layer with a color > edit > fill > color > choose a warm or cool color\*
- > change new layer Mode to Multiply (adjust opacity if you want)
- > save as a PSD: Your Name\_ type 1
- \* warm colors are yellows, oranges and reds; cool colors are greens, blues and purples.

## · Type 2 Duotone

- > open image in Photoshop > image > mode > grayscale > discard
- > image > mode > duotone > type > duotone >
- > double click the Ink 2 color box, choose a color and type in color's name
- > adjust colors using the curve graph if you want
- > save as a PSD: Your Name\_ type 2

| Duotone Options      |              |
|----------------------|--------------|
| Type: Duotone        | ОК           |
| Ink 1: Black         | Cancel       |
| Ink 2: PANTONE 451 C | Load<br>Save |
| Ink 3:               | Preview      |
| Ink 4:               |              |
| Overprint Colors     | _            |

> Create a Contact Sheet II that is 1-column and 2-rows for printing.